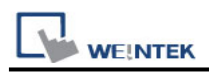

# **Bosch Rexroth SIS (Symbolic Addressing)**

Supported Series: IndraDrive HCS02

### HMI Setting:

| Parameters | Recommended          | Options | Notes |
|------------|----------------------|---------|-------|
| PLC type   | Bosch Roxroth SIS (S |         |       |
| PLC I/F    | RS232                |         |       |
| Baud rate  | 38400                |         |       |
| Data bits  | 8                    |         |       |
| Parity     | None                 |         |       |
| Stop bits  | 1                    |         |       |

## How to Import Tags:

1. Click [New] to add [Bosch Roxroth SIS (Symbolic Addressing)] driver, and then

click [Tag Manager].

|                       |           |           |          | Sys      | tem Paran      | neter Se  | ttings   |         |            |                    |
|-----------------------|-----------|-----------|----------|----------|----------------|-----------|----------|---------|------------|--------------------|
| Cellular Data Network |           |           |          |          | Time Sync.     | /DST      |          | e-Mail  |            |                    |
| Devi                  | ice       | Model     | Gene     | eral     | System         | Remo      | ote      | Securit | ty         | Extended Memory    |
| Device                | e list:   |           |          |          |                |           |          |         |            | <u>What's my I</u> |
|                       |           | Name      | Location | Device   | Туре           | Interface | I/F Prot | col St  | tation No. |                    |
| ⊿ I                   | local HMI | Local HMI | Local    | oMT307   | 2 (1024 x 600) | -         | -        | 0       |            |                    |
| I -                   | Low       | Bosch 🚥   | Local    | Bosch F  | lexioth SIS …  | COM 1 …   | RS232    | N       | 'A         |                    |
|                       |           |           |          |          |                |           |          |         |            |                    |
|                       |           |           |          |          |                |           |          |         |            |                    |
|                       | New H     | MI        | Ne       | w Device | /Server        |           | Delete   |         |            | Settings           |

2. Select the tag (.SYM\_XML) file to be imported.

How to generate \*.SYM\_XML:

step1. [Project] -> [Options] -> [Symbol configuration], select [Dump symbol entries] and [Dump XML symbol table].

step2. Open [Configure symbol file], select [Export data entries]

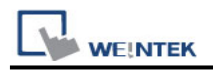

#### 3. Choose whether to enable the binary access function.

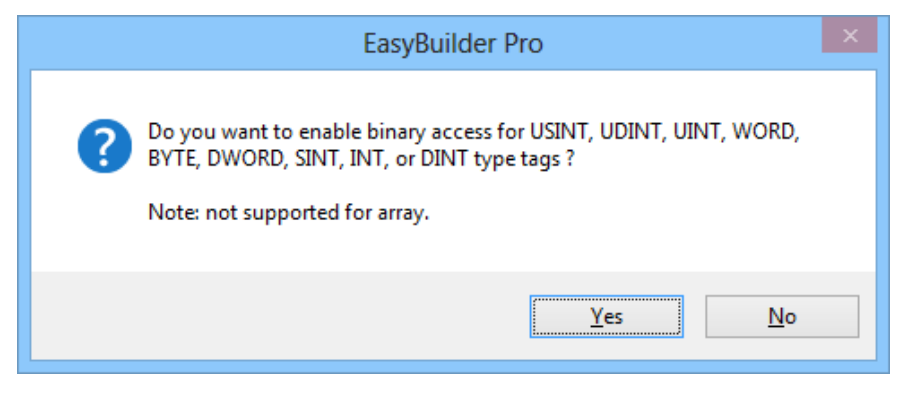

4.Imported tag information succefully.

| EasyBuilder Pro                        |  |  |  |  |  |  |
|----------------------------------------|--|--|--|--|--|--|
| Imported tag information successfully. |  |  |  |  |  |  |
| ОК                                     |  |  |  |  |  |  |

4. Display import tag information.

| ч. <u> </u>  | <b>.</b>    |                   |
|--------------|-------------|-------------------|
| Name         | Data type   | Description       |
|              | BUUL[32/68] |                   |
| .byte_AKKAY  | BA1F[10]    |                   |
| .date_ARRAY  | UDINT[16]   |                   |
| .dint_ARRAY  | DINT[16]    |                   |
| .dword_ARRAY | DWORD[16]   |                   |
| G_BOOL       | BOOL        |                   |
| G_BOOL2      | BOOL        |                   |
| G_BYTE       | BYTE        |                   |
| .G_DATE      | UDINT       |                   |
| .G_DINT      | DINT        |                   |
| .G_DWORD     | DWORD       |                   |
| .G_INT       | INT         |                   |
| .G_REAL      | REAL        |                   |
| .G_SINT      | SINT        |                   |
| .G_string_1  | STRING      | String size: [80] |
| .G_string_31 | STRING      | String size: [31] |
| .G_string_32 | STRING      | String size: [32] |
| .G_TIME      | UDINT       |                   |
| G UDINT      | UDINT       |                   |
|              |             |                   |

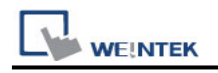

## Wiring Diagram:

#### RS-232 (CM1-SC02A: 9P D-Sub)

The serial port pin assignments may vary between HMI models, please click the following link for more information.

| НМІ         |    | PLC                       |
|-------------|----|---------------------------|
| <u>Link</u> |    | RS232<br>9P D-Sub<br>Male |
| Rx          | ←  | 3 TX                      |
| Тх          | <> | 2 RX                      |
| GND         | <> | 5 GND                     |